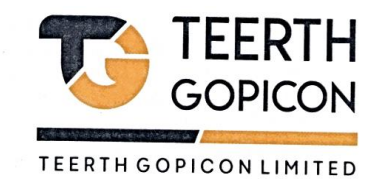

To, National Stock Exchange of India Limited, Exchange Plaza, Bandra Kurla Complex, Bandra (East), Mumbai– 400051

# **NSE SYMBOL: TGL**

# Subject: Notice of Extraordinary General Meeting of the Company and Intimation of the Cut-off date

Dear Sir/ Madam,

Notice Pursuant to Regulation 30 of Securities and Exchange Board of India (Listing Obligations and Disclosure Requirements) Regulations, 2015 ("Listing Regulations") and other applicable provisions, please find enclosed the Notice convening the Extra-ordinary General Meeting ("EGM") of the Members of the Company to be held on Saturday, August 24, 2024 at 12:30 P.M. through Video Conferencing ("VC") or Other Audio-Visual Means ("OAVM").

Pursuant to the provisions of Section 108 of the Companies Act, 2013 read with Rule 20 of the Companies (Management and Administration) Rules, 2014 (as amended) and Regulation 44 of SEBI (Listing Obligations & Disclosure Requirements) Regulations 2015 (as amended), and the Circulars issued by the Ministry of Corporate Affairs dated April 08, 2020, April 13, 2020 and May 05, 2020 the Company is providing facility of remote e-Voting to its Members in respect of the business to be transacted at the EGM. For this purpose, the Company has availed the services of NSDL for facilitating voting through electronic means, as the authorized agency. The facility of casting votes by a member using remote e-Voting system as well as venue voting on the date of the EGM will be provided by NSDL.

## **Remote E-voting**

The remote e-voting period will begin on Wednesday, August 21<sup>st</sup>, 2024 at 9:00 A.M. and ends on Friday, August 23<sup>rd</sup>, 2024 at 5:00 P.M. The remote E-voting module shall be disabled by NSDL thereafter.

## Cut- Off date

The Members, whose names appear in the Register of Members / Beneficial Owners as on the cut-off date i.e. Saturday, August 17, 2024, may cast their vote electronically. The voting right of shareholders shall be in proportion to their share in the paid-up equity share capital of the Company as on the said cut-off date.

This is for your kind information and record.

Thanking You

## For Teerth Gopicon Limited

Maheshbhai M Kumbhani Managing Director DIN: 06733721

> +91 0731 4066086 +91 7940 306086

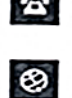

www.teerthgopicon.com info@teerthgopicon.com

Corporate Office : 105/204, Amar Metro, Nr. Bal Niketan Sangh, Old Indore Road, Pagnis Paga, Indore M.P. - 452007. Registered Office : 703, Shapath-1, Opp. Rajpath Club, Nr. Gordhan Thal, S.G. Road, Bodakdev, Ahmedabad - 380015.

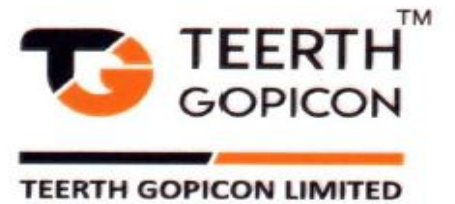

# NOTICE OF EXTRA-ORDINARY GENERAL MEETING

Notice is hereby given that the **Extra-Ordinary General Meeting ("EGM")** of the members of **Teerth Gopicon Limited** will be held on **Saturday, August 24, 2024 at 12:30 p.m.** through Video Conferencing ("VC") /Other Audio-Visual Means ("OAVM") to transact the following **Special Businesses:** 

# 1. TO APPROVE ALTERATION IN OBJECT CLAUSE OF MEMORANDUM OF ASSOCIATION OF THE COMPANY

To consider and, if thought fit, to pass the following resolution as a **Special Resolution**:

**"RESOLVED THAT** pursuant to Section 13, 15 and other applicable provisions read with the rules and regulations made there under including any amendment, re-enactment or statutory modification thereof, and subject to such other requisite approvals, if any, in this regard from appropriate authorities and terms(s), condition(s), amendment(s), modification(s), as may be required or suggested by any such appropriate authorities, and agreed to by the Board of Directors of the Company (hereinafter referred to as "Board" which term shall include any Committee), consent of the members be and is hereby accorded to amend Clause III (the Object Clause) of the Memorandum of Association of the Company in the following manner:

The addition of following object(s) after the existing sub clause 1 of the Clause III(A) (Main Objects) of Memorandum of Association of the Company:

2. To promote, own, acquire, erect, construct, establish, maintain, improve, manage, operate, Alter, carry on, control, and take on hire/lease power plants, co-generation power plants. Business of generation of Solar Power, Wind Power, Renewable Energy, Hybrid Energy sector, Energy conservation projects, power houses, transmission and distribution systems for generation, distribution, transmission and supply of electrical energy and buy, sell supply, exchange, market, function as a license and deal in electrical power, energy to the State Electricity Board, State Government, Appropriate Authorities, licensee, specific industrial units and other consumers for industrial, commercial, agricultural, household and any other purpose in India and elsewhere in any area to be specified by the State Government, Central Government, Local Authority, State Electricity Boards and any other competent authority in accordance with the applicable laws from time to time.

3. To establish captive power plants on a co-operative basis for a group of industrial and other consumers and supply power to the participants in the co-operative effort either directly or through the transmission lines of State Electricity Boards or the authorities by entering into appropriate arrangements.

4. To construct, establish, operate, mange power stations, boiler houses, steam turbines, switch yards, transformer yards, sub-stations, transmission lines, accumulators, workshops and all such works necessary for generating, accumulating, distributing and supply of electricity. To construct, lay down, establish, fix, erect, equip and maintain power generating machinery and all other types of plant and machinery, electrical equipment and cables, computer and control equipment transmission lines, accumulators, fittings and apparatus in the capacity of principles, contractors or otherwise.

+91 0731 4066086 +91 7940 306086

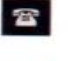

www.teerthgopicon.com info@teerthgopicon.com

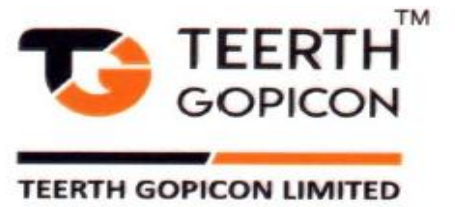

**"RESOLVED FURTHER THAT** for the purpose of giving effect to this Resolution, the Board of Directors of the Company be and is hereby authorized severally to do all such acts, deeds, matters and things and give such directions as it may in its absolute discretion deem necessary, proper or desirable and to settle any question, difficulty or doubt that may arise in this regard and also to delegate to the extent permitted by law, all or any of the powers herein conferred to any committee of directors or the Executive Director or any director(s) or any other Key Managerial Personnel or any other officer(s) of the Company"

# By order of the Board of TEERTH GOPICON LIMITED

Sd/-Maheshbhai M Kumbhani Managing Director

Date: 29<sup>th</sup> July, 2024 Place: Ahmedabad

> +91 0731 4066086 +91 7940 306086

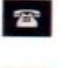

0

www.teerthgopicon.com info@teerthgopicon.com

Corporate Office : 105/204, Amar Metro, Nr. Bal Niketan Sangh, Old Indore Road, Pagnis Paga, Indore M.P. - 452007. Registered Office : 703, Shapath-1, Opp. Rajpath Club, Nr. Gordhan Thal, S.G. Road, Bodakdev, Ahmedabad - 380015.

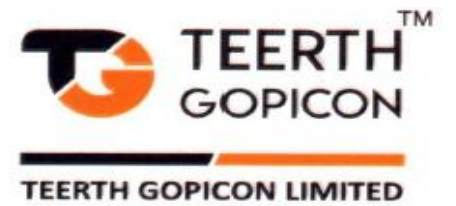

# Notes:

- The Ministry of Corporate Affairs ("MCA") has, vide its circular dated May 5, 2022, read together with circulars dated April 8, 2020, April 13, 2020, May 5, 2020, January 13, 2021, December 8, 2021, December 14, 2021 and December 28, 2022, September 25, 2023 and other general circular as applicable (collectively referred to as "MCA Circulars"), permitted convening the General Meeting ("Meeting") through Video Conferencing ("VC") or Other Audio Visual Means ("OAVM"), without physical presence of the members at a common venue. In accordance with the MCA Circulars and applicable provisions of the Companies Act, 2013 ("the Act") read with Rules made thereunder and the Securities and Exchange Board of India (Listing Obligations and Disclosure Requirements) Regulations, 2015 ("Listing Regulations"), the EGM of the Company is being held through VC / OAVM. The deemed venue for the EGM shall be the Registered Office of the Company.
- 2. Pursuant to the Circular No. 14/2020 dated April 08, 2020, issued by the Ministry of Corporate Affairs, the facility to appoint proxy to attend and cast vote for the members is not available for this EGM. However, the Body Corporates are entitled to appoint authorized representatives to attend the EGM through VC/OAVM and participate there at and cast their votes through e-voting.
- 3. The Members can join the EGM in the VC/OAVM mode 15 minutes before and after the scheduled time of the commencement of the Meeting by following the procedure mentioned in the Notice. The facility of participation at the EGM through VC/OAVM will be made available for 1000 members on first come first served basis. This will not include large Shareholders (Shareholders holding 2% or more shareholding), Promoters, Institutional Investors, Directors, Key Managerial Personnel, the Chairpersons of the Audit Committee, Nomination and Remuneration Committee and Stakeholders Relationship Committee, Auditors etc. who are allowed to attend the EGM without restriction on account of first come first served basis.
- 4. The attendance of the Members attending the EGM through VC/OAVM will be counted for the purpose of reckoning the quorum under Section 103 of the Companies Act, 2013.
- 5. Pursuant to the provisions of Section 108 of the Companies Act, 2013 read with Rule 20 of the Companies (Management and Administration) Rules, 2014 (as amended) and Regulation 44 of SEBI (Listing Obligations & Disclosure Requirements) Regulations 2015 (as amended), and the Circulars issued by the Ministry of Corporate Affairs dated April 08, 2020, April 13, 2020 and May 05, 2020 the Company is providing facility of remote e-Voting to its Members in respect of the business to be transacted at the EGM. For this purpose, the Company has entered into an agreement with National Securities Depository Limited (NSDL) for facilitating voting through electronic means, as the authorized agency. The facility of casting votes by a member using remote e-Voting system as well as venue voting on the date of the EGM will be provided by NSDL.
- 6. The Statement, pursuant to Section 102 of the Companies Act, 2013, as amended ('Act') setting out Material facts concerning the business with respect to Item Nos. 1 forms part of this Notice.
- 7. The Company has appointed Mr. Amrish Gandhi (Membership No. 8193) Prop. of M/s. Amrish Gandhi and Associates, Practicing Company Secretaries (COP NO.: 5656), Ahmedabad, as Scrutinizer to scrutinize the remote evoting process and voting at the Extra-ordinary General Meeting in a fair and transparent manner and he has communicated his willingness to be appointed and will be available for same purpose.

+91 0731 4066086 +91 7940 306086

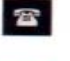

www.teerthgopicon.com info@teerthgopicon.com

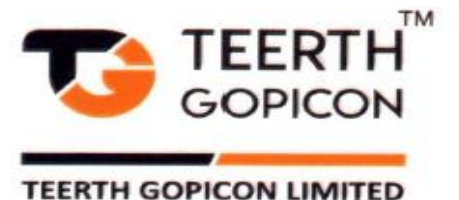

- 8. In line with the Ministry of Corporate Affairs (MCA) Circular No. 17/2020 dated April 13, 2020, the Notice calling the EGM has been uploaded on the website of the Company at <u>www.teerthgopicon.com</u> The Notice can also be accessed from the websites of the Stock Exchanges i.e. BSE Limited and National Stock Exchange of India Limited at www.bseindia.com and www.nseindia.com respectively and the EGM Notice is also available on the website of NSDL (agency for providing the Remote e-Voting facility) i.e. <u>www.evoting.nsdl.com</u>.
- EGM has been convened through VC/OAVM in compliance with applicable provisions of the Companies Act, 2013 read with MCA Circular No. 14/2020 dated April 08, 2020 and MCA Circular No. 17/2020 dated April 13, 2020, MCA Circular No. 20/2020 dated May 05, 2020 and MCA Circular No. 2/2021 dated January 13, 2021.
- 10. An Explanatory Statement pursuant to Section 102 of the Companies Act, 2013 relating to the Special Business to be transacted at the Extraordinary General Meeting is annexed hereto.
- 11. Since the EGM will be held through VC / OAVM, the Route Map is not annexed in this Notice.

# THE INSTRUCTIONS FOR MEMBERS FOR REMOTE E-VOTING AND JOINING GENERAL MEETING ARE AS UNDER: -

The remote e-voting period begins on Wednesday, August 21<sup>st</sup>, 2024 at 9:00 A.M. and ends on Friday, August 23<sup>rd</sup>, 2024 at 5:00 P.M. The remote e-voting module shall be disabled by NSDL for voting thereafter. The Members, whose names appear in the Register of Members / Beneficial Owners as on the record date (cut-off date) i.e. Saturday, August 17, 2024, may cast their vote electronically. The voting right of shareholders shall be in proportion to their share in the paid-up equity share capital of the Company as on the cut-off date, being Saturday, August 17, 2024.

## How do I vote electronically using NSDL e-Voting system?

The way to vote electronically on NSDL e-Voting system consists of "Two Steps" which are mentioned below:

## Step 1: Access to NSDL e-Voting system

# A) Login method for e-Voting and joining virtual meeting for Individual shareholders holding securities in demat mode

In terms of SEBI circular dated December 9, 2020 on e-Voting facility provided by Listed Companies, Individual shareholders holding securities in demat mode are allowed to vote through their demat account maintained with Depositories and Depository Participants. Shareholders are advised to update their mobile number and email Id in their demat accounts in order to access e-Voting facility.

Login method for Individual shareholders holding securities in demat mode is given below:

| Type of<br>shareholders                          | Login Method                                                                                                    |
|--------------------------------------------------|----------------------------------------------------------------------------------------------------|
| Individual Shareholders<br>holding securities in | <ol> <li>Existing IDeAS user can visit the e-Services website of NSDL Viz.<br/><u>https://eservices.nsdl.com</u> either on a Personal Computer or on a mobile.<br/>On the e-Services home page click on the "Beneficial Owner" icon under</li> </ol> |

+91 0731 4066086 +91 7940 306086

T

0

www.teerthgopicon.com info@teerthgopicon.com

Corporate Office : 105/204, Amar Metro, Nr. Bal Niketan Sangh, Old Indore Road, Pagnis Paga, Indore M.P. - 452007. Registered Office : 703, Shapath-1, Opp. Rajpath Club, Nr. Gordhan Thal, S.G. Road, Bodakdev, Ahmedabad - 380015.

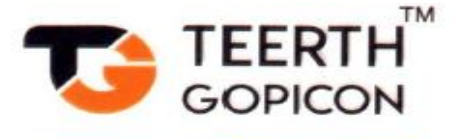

| demat mode with<br>NSDL.                                                    | <ul> <li>"Login" which is available under 'IDeAS' section , this will prompt you to enter your existing User ID and Password. After successful authentication, you will be able to see e-Voting services under Value added services. Click on "Access to e-Voting" under e-Voting services and you will be able to see eVoting page. Click on company name or e-Voting service provider i.e. NSDL and you will be re-directed to e-Voting period or joining virtual meeting &amp; voting during the meeting.</li> <li>If you are not registered for IDeAS e-Services, option to register is available at <a href="https://eservices.nsdl.com">https://eservices.nsdl.com</a>. Select "Register Online for IDeAS Portal" or click at <a href="https://eservices.nsdl.com/">https://eservices.nsdl.com/</a>. Select "Register Online for IDeAS Portal" or click at <a href="https://eservices.nsdl.com/">https://eservices.nsdl.com/</a>. Select "Register Online for IDeAS Portal" or click at <a href="https://eservices.nsdl.com/">https://eservices.nsdl.com/</a>. Select "Register Online for IDeAS Portal" or a click at <a href="https://eservices.nsdl.com/">https://eservices.nsdl.com/</a>. Select "Register Online for IDeAS Portal" or a click at <a href="https://eservices.nsdl.com/">https://eservices.nsdl.com/</a>. Select "Register Online for IDeAS Portal" or a click at <a href="https://eservices.nsdl.com/">https://eservices.nsdl.com/</a>. Select "Register Online for IDeAS Portal" or a lick at <a href="https://eservices.nsdl.com/">https://eservices.nsdl.com/</a> etick at <a href="https://eservices.nsdl.com/">https://eservices.nsdl.com/</a> etick at <a href="https://eservices.nsdl.com/">https://eservices.nsdl.com/</a> etick at <a href="https://eservices.nsdl.com/">https://eservices.nsdl.com/</a> etick at <a href="https://eservices.nsdl.com/">https://eservices.nsdl.com/</a> etick at <a href="https://eservices.nsdl.com/">https://eservices.nsdl.com/</a> etick at <a href="https://eservices.nsdl.com/">https://eservices.nsdl.com/</a> etick at &lt;a href="https://eservices.nsdl.&lt;/th&gt;</li></ul> |
|-----------------------------------------------------------------------------|----------------------------------------------------------------------------------------------------|
| Individual Shareholders<br>holding securities in<br>demat mode with<br>CDSL | <ol> <li>Users who have opted for CDSL Easi / Easiest facility, can login through<br/>their existing user id and password. Option will be made available to reach<br/>e-Voting page without any further authentication. The users to login Easi<br/>/Easiest are requested to visit CDSL website www.cdslindia.com and click<br/>on login icon &amp; New System Myeasi Tab and then user your existing my<br/>easi username &amp; password.</li> <li>After successful login the Easi / Easiest user will be able to see the e-Voting<br/>option for eligible companies where the evoting is in progress as per the<br/>information provided by company. On clicking the evoting option, the user<br/>will be able to see e-Voting page of the e-Voting service provider for<br/>casting your vote during the remote e-Voting period or joining virtual</li> </ol>                                                                                                    |

0

www.teerthgopicon.com info@teerthgopicon.com

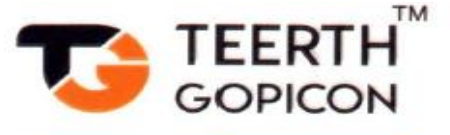

|                                                                                                    | meeting & voting during the meeting. Additionally, there is also links provided to access the system of all e-Voting Service Providers, so that the                                                                                                    |
|----------------------------------------------------------------------------------------------------|----------------------------------------------------------------------------------------------------|
|                                                                                                    | user can visit the e-Voting service providers' website directly.                                                                                                    |
|                                                                                                    | <ol> <li>If the user is not registered for Easi/Easiest, option to register is available<br/>at CDSL website <u>www.cdslindia.com</u> and click on login &amp; New System<br/>Myeasi Tab and then click on registration option.</li> </ol>                                                                                                    |
|                                                                                                    | 4. Alternatively, the user can directly access e-Voting page by providing Demat Account Number and PAN No. from a e-Voting link available on www.cdslindia.com home page. The system will authenticate the user by sending OTP on registered Mobile & Email as recorded in the Demat Account. After successful authentication, user will be able to see the e-Voting option where the evoting is in progress and also able to directly access the system of all e-Voting Service Providers.                                                                                                    |
| Individual<br>Shareholders (holding<br>securities in demat<br>mode) login through<br>their depository<br>participants | You can also login using the login credentials of your demat account through<br>your Depository Participant registered with NSDL/CDSL for e-Voting facility.<br>upon logging in, you will be able to see e-Voting option. Click on e-Voting<br>option, you will be redirected to NSDL/CDSL Depository site after successful<br>authentication, wherein you can see e-Voting feature. Click on company name<br>or e-Voting service provider i.e. NSDL and you will be redirected to e-Voting<br>website of NSDL for casting your vote during the remote e-Voting period or<br>joining virtual meeting & voting during the meeting. |

**Important note:** Members who are unable to retrieve User ID/ Password are advised to use Forget User ID and Forget Password option available at abovementioned website.

Helpdesk for Individual Shareholders holding securities in demat mode for any technical issues related to login through Depository i.e. NSDL and CDSL.

| Login type                  | Helpdesk details                                                                   |
|-----------------------------|------------------------------------------------------------------------------------|
| Individual Shareholders     |                                                                                    |
| holding securities in demat | Members facing any technical issue in login can contact NSDL helpdesk by           |
| mode with NSDL              | sending a request at <u>evoting@nsdl.com</u> or call at 022 - 4886 7000            |
| Individual Shareholders     | Members facing any technical issue in login can contact CDSL helpdesk by           |
| holding securities in demat | sending a request at <u>helpdesk.evoting@cdslindia.com</u> or contact at toll free |
| mode with CDSL              | no. 1800 22 55 33                                                                  |
|                             |                                                                                    |

B) Login Method for e-Voting and joining virtual meeting for shareholders other than Individual shareholders holding securities in demat mode and shareholders holding securities in physical mode.

How to Log-in to NSDL e-Voting website?

+91 0731 4066086 +91 7940 306086

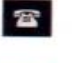

0

www.teerthgopicon.com info@teerthgopicon.com

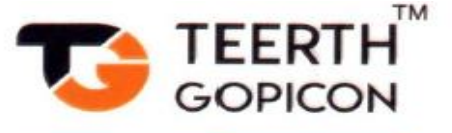

- 1. Visit the e-Voting website of NSDL. Open web browser by typing the following URL: <u>https://www.evoting.nsdl.com/</u> either on a Personal Computer or on a mobile.
- 2. Once the home page of e-Voting system is launched, click on the icon "Login" which is available under 'Shareholder/Member' section.
- 3. A new screen will open. You will have to enter your User ID, your Password/OTP and a Verification Code as shown on the screen.

Alternatively, if you are registered for NSDL eservices i.e. IDEAS, you can log-in at <u>https://eservices.nsdl.com/</u> with your existing IDEAS login. Once you log-in to NSDL eservices after using your log-in credentials, click on e-Voting and you can proceed to Step 2 i.e. Cast your vote electronically.

4. Your User ID details are given below :

| Manner of holding shares i.e. Demat<br>(NSDL or CDSL) or Physical | Your User ID is:                                                                                                    |
|-------------------------------------------------------------------|----------------------------------------------------------------------------------------------------|
| a) For Members who hold shares in demat account with NSDL.        | 8 Character DP ID followed by 8 Digit Client<br>ID<br>For example if your DP ID is IN300*** and<br>Client ID is 12***** then your user ID is<br>IN300***12*****.   |
| b) For Members who hold shares in demat account with CDSL.        | 16 Digit Beneficiary ID<br>For example if your Beneficiary ID is<br>12************ then your user ID is<br>12******                                                |
| c) For Members holding shares in Physical Form.                   | EVEN Number followed by Folio Number<br>registered with the company<br>For example if folio number is 001*** and<br>EVEN is 101456 then user ID is<br>101456001*** |

- 5. Password details for shareholders other than Individual shareholders are given below:
  - a) If you are already registered for e-Voting, then you can user your existing password to login and cast your vote.
  - b) If you are using NSDL e-Voting system for the first time, you will need to retrieve the 'initial password' which was communicated to you. Once you retrieve your 'initial password', you need to enter the 'initial password' and the system will force you to change your password.
  - c) If you are using NSDL e-Voting system for the first time, you will need to retrieve the 'initial password' which was communicated to you. Once you retrieve your 'initial password', you need to enter the 'initial password' and the system will force you to change your password.
  - d) How to retrieve your 'initial password'?
    - (i) If your email ID is registered in your demat account or with the company, your 'initial password' is communicated to you on your email ID. Trace the email sent

+91 0731 4066086 +91 7940 306086

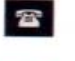

www.teerthgopicon.com info@teerthgopicon.com

Corporate Office : 105/204, Amar Metro, Nr. Bal Niketan Sangh, Old Indore Road, Pagnis Paga, Indore M.P. - 452007. Registered Office : 703, Shapath-1, Opp. Rajpath Club, Nr. Gordhan Thal, S.G. Road, Bodakdev, Ahmedabad - 380015.

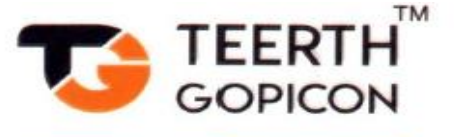

|    |                                                                                                  | to you from NSDL from your mailbox. Open the email and open the attachment         |  |  |
|----|--------------------------------------------------------------------------------------------------|------------------------------------------------------------------------------------|--|--|
|    |                                                                                                  | i.e. a .pdf file. Open the .pdf file. The password to open the .pdf file is your 8 |  |  |
|    |                                                                                                  | digit client ID for NSDL account, last 8 digits of client ID for CDSL account or   |  |  |
|    |                                                                                                  | folio number for shares held in physical form. The .pdf file contains your 'User   |  |  |
|    |                                                                                                  | ID' and your 'initial password'.                                                   |  |  |
|    | (ii)                                                                                             | If your email ID is not registered, please follow steps mentioned below in         |  |  |
|    |                                                                                                  | process for those shareholders whose email ids are not registered.                 |  |  |
| 6. | If you are unable to retrieve or have not received the "Initial password" or have forgotten your |                                                                                    |  |  |
|    | password:                                                                                        |                                                                                    |  |  |
|    | a) Click or                                                                                      | "Forgot User Details/Password?" (If you are holding shares in your demat           |  |  |
|    | account with NSDL or CDSL) option available on www.evoting.nsdl.com.                             |                                                                                    |  |  |
|    | b) <u>Physical</u>                                                                               | User Reset Password?" (If you are holding shares in physical mode) option          |  |  |
|    | available on www.evoting.nsdl.com.                                                               |                                                                                    |  |  |
|    | c) If you are still unable to get the password by aforesaid two options, you can send a request  |                                                                                    |  |  |
|    | at evoting                                                                                       | g@nsdl.com mentioning your demat account number/folio number, your PAN,            |  |  |
|    | your nam                                                                                         | e and your registered address etc.                                                 |  |  |
|    | d) Members                                                                                       | can also use the OTP (One Time Password) based login for casting the votes on      |  |  |
|    | the e-Vot                                                                                        | ing system of NSDL.                                                                |  |  |
| 7. | After entering your password, tick on Agree to "Terms and Conditions" by selecting on the check  |                                                                                    |  |  |
|    | box                                                                                              |                                                                                    |  |  |
| 8. | Now, you will have to click on "Login" button.                                                   |                                                                                    |  |  |
| 9. | After you click on the "Login" button, Home page of e-Voting will open.                          |                                                                                    |  |  |

# Step 2: Cast your vote electronically and join General Meeting on NSDL e-Voting system.

# How to cast your vote electronically and join General Meeting on NSDL e-Voting system? After successful login at Step 1, you will be able to see all the companies "EVEN" in which you are holding shares and whose voting cycle and General Meeting is in active status. Select "EVEN" of company for which you wish to cast your vote during the remote e-Voting period and casting your vote during the General Meeting. For joining virtual meeting, you need to click on "VC/OAVM" link placed under "Join Meeting". Now you are ready for e-Voting as the Voting page opens. Cast your vote by selecting appropriate options i.e. assent or dissent, verify/modify the number of shares for which you wish to cast your vote and click on "Submit" and also "Confirm" when prompted.

- 5. Upon confirmation, the message "Vote cast successfully" will be displayed.
- 6. You can also take the printout of the votes cast by you by clicking on the print option on the confirmation page.
- 7. Once you confirm your vote on the resolution, you will not be allowed to modify your vote.

+91 0731 4066086 +91 7940 306086

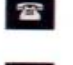

www.teerthgopicon.com info@teerthgopicon.com

Corporate Office : 105/204, Amar Metro, Nr. Bal Niketan Sangh, Old Indore Road, Pagnis Paga, Indore M.P. - 452007. Registered Office : 703, Shapath-1, Opp. Rajpath Club, Nr. Gordhan Thal, S.G. Road, Bodakdev, Ahmedabad - 380015.

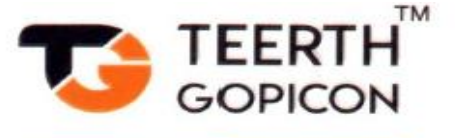

# **General Guidelines for shareholders**

- Institutional shareholders (i.e. other than individuals, HUF, NRI etc.) are required to send scanned copy (PDF/JPG Format) of the relevant Board Resolution/ Authority letter etc. with attested specimen signature of the duly authorized signatory(ies) who are authorized to vote, to the Scrutinizer by e-mail to <u>amrishgandhi72@gmail.com</u> with a copy marked to <u>evoting@nsdl.com</u>. Institutional shareholders (i.e. other than individuals, HUF, NRI etc.) can also upload their Board Resolution / Power of Attorney / Authority Letter etc. by clicking on "Upload Board Resolution / Authority Letter" displayed under "e-Voting" tab in their login.
- 2. It is strongly recommended not to share your password with any other person and take utmost care to keep your password confidential. Login to the e-voting website will be disabled upon five unsuccessful attempts to key in the correct password. In such an event, you will need to go through the "Forgot User Details/Password?" or "Physical User Reset Password?" option available on www.evoting.nsdl.com to reset the password.

In case of any queries, you may refer the Frequently Asked Questions (FAQs) for Shareholders and e-voting user manual for Shareholders available at the download section of <u>www.evoting.nsdl.com</u> or call on.: 022 - 4886 7000 or send a request at <u>evoting@nsdl.com</u>

# Process for those shareholders whose email ids are not registered with the depositories for procuring user id and password and registration of e mail ids for e-voting for the resolutions set out in this notice:

- 1. In case shares are held in physical mode please provide Folio No., Name of shareholder, scanned copy of the share certificate (front and back), PAN (self-attested scanned copy of PAN card), AADHAR (self-attested scanned copy of Aadhar Card) by email to <u>cs@teerthgopicon.com</u>.
- In case shares are held in demat mode, please provide DPID-CLID (16 digit DPID + CLID or 16 digit beneficiary ID), Name, client master or copy of Consolidated Account statement, PAN (self-attested scanned copy of PAN card), AADHAR (self-attested scanned copy of Aadhar Card) to <u>cs@teerthgopicon.com</u>. If you are an Individual shareholders holding securities in demat mode, you are requested to refer to the login method explained at step 1 (A) i.e. Login method for e-Voting and joining virtual meeting for Individual shareholders holding securities in demat mode.
- 3. Alternatively shareholder/members may send a request to <u>evoting@nsdl.com</u> for procuring user id and password for e-voting by providing above mentioned documents.
- 4. In terms of SEBI circular dated December 9, 2020 on e-Voting facility provided by Listed Companies, Individual shareholders holding securities in demat mode are allowed to vote through their demat account maintained with Depositories and Depository Participants. Shareholders are required to update their mobile number and email ID correctly in their demat account in order to access e-Voting facility.

# THE INSTRUCTIONS FOR MEMBERS FOR e-VOTING ON THE DAY OF THE EGM ARE AS UNDER:-

- 1. The procedure for e-Voting on the day of the EGM is same as the instructions mentioned above for remote e-voting.
- 2. Only those Members/ shareholders, who will be present in the EGM through VC/OAVM facility and have not casted their vote on the Resolutions through remote e-Voting and are otherwise not barred from doing so, shall be eligible to vote through e-Voting system in the EGM.

+91 0731 4066086 +91 7940 306086

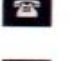

www.teerthgopicon.com info@teerthgopicon.com

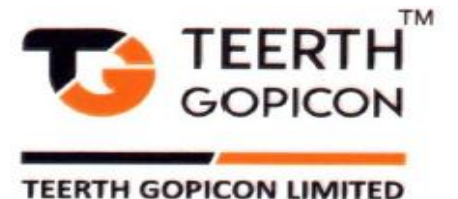

- 3. Members who have voted through Remote e-Voting will be eligible to attend the EGM. However, they will not be eligible to vote at the EGM.
- 4. The details of the person who may be contacted for any grievances connected with the facility for e-Voting on the day of the EGM shall be the same person mentioned for Remote e-voting.

# INSTRUCTIONS FOR MEMBERS FOR ATTENDING THE EGM THROUGH VC/OAVM ARE AS UNDER:

- 1. Member will be provided with a facility to attend the EGM through VC/OAVM through the NSDL e-Voting system. Members may access by following the steps mentioned above for Access to NSDL e-Voting system. After successful login, you can see link of "VC/OAVM" placed under "Join meeting" menu against company name. You are requested to click on VC/OAVM link placed under Join Meeting menu. The link for VC/OAVM will be available in Shareholder/Member login where the EVEN of Company will be displayed. Please note that the members who do not have the User ID and Password for e-Voting or have forgotten the User ID and Password may retrieve the same by following the remote e-Voting instructions mentioned in the notice to avoid last minute rush.
- 2. Members are encouraged to join the Meeting through Laptops for better experience.
- 3. Further Members will be required to allow Camera and use Internet with a good speed to avoid any disturbance during the meeting.
- 4. Please note that Participants Connecting from Mobile Devices or Tablets or through Laptop connecting via Mobile Hotspot may experience Audio/Video loss due to Fluctuation in their respective network. It is therefore recommended to use Stable Wi-Fi or LAN Connection to mitigate any kind of aforesaid glitches.
- 5. Shareholders who would like to express their views/have questions may send their questions in advance mentioning their name demat account number/folio number, email id, mobile number at (company email id). The same will be replied by the company suitably.
- 6. Registration of Speaker related point needs to be added by company.

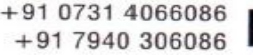

www.teerthgopicon.com info@teerthgopicon.com

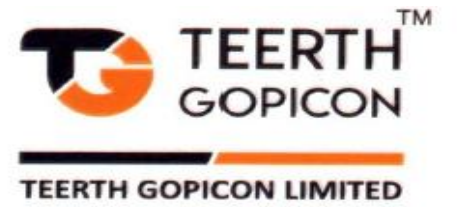

# EXPLANATORY STATEMENT PURSUANT TO SECTION 102 OF THE COMPANIES ACT, 2013 AND RULES RELATED THERETO

The following Statement sets out all material facts relating to the Special Business mentioned in the accompanying Notice:

# ITEM NO. 1 : TO APPROVE ALTERATION IN OBJECT CLAUSE OF MEMORANDUM OF ASSOCIATION OF THE COMPANY

The Board of Directors of your company has, considering the company's long-term business plan to expand its business further into different business segments and to optimise the utilization of resources, decided in their duly convened Board Meeting held on Monday, 29<sup>th</sup> July,2024 to amend, subject to members approval, the Object Clause of the Memorandum of Association of the Company, which will enable your Company to take certain new activities, in addition to company's existing businesses, more particularly described in the resolution proposed for members approval at Company's ensuing Extra-ordinary General Meeting.

This amendment is aiming to expand the Company's scope of operations, diversify in new business segments, and thereby augment not only the revenues but profits as well in years to come and accordingly, the Board of Directors of your Company has approved and recommended amendment to the object clause of the MOA, as detailed in the resolution stated at item No. 1 of this notice.

None of the Directors and Key Managerial Personnel (including relatives of directors or key managerial personnel) of the Company is concerned or interested, financially or otherwise, in this resolution except to the extent of their shareholding in the Company.

Accordingly, the Board of Directors of your Company recommend the Resolution set out in Item No. 1 of this Notice for the approval of the Members by way of passing a Special Resolution.

By order of the Board of TEERTH GOPICON LIMITED Sd/-Maheshbhai M Kumbhani Managing Director Date: 29<sup>th</sup> July, 2024 Place: Ahmedabad

> +91 0731 4066086 +91 7940 306086

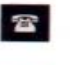

www.teerthgopicon.com info@teerthgopicon.com

Corporate Office : 105/204, Amar Metro, Nr. Bal Niketan Sangh, Old Indore Road, Pagnis Paga, Indore M.P. - 452007. Registered Office : 703, Shapath-1, Opp. Rajpath Club, Nr. Gordhan Thal, S.G. Road, Bodakdev, Ahmedabad - 380015.